## ■利用者登録方法

--1 📃 北名古屬市 施設予約システム 北名古屋市施設予約システム -1 = 北名古屋市 施設予約システム 1 新規登録 利用者規約 山 地図検索 2 登録情報入力 第12条(信義則) 地図画面や自分の現在地から探せます。 本規約の内容に疑義が生じた場合、または本規約に記載していない事項が生じた罪は、 利用者、本システム、施設は、誠意を持って協議し、解決に努めるものとします。 http://shisetsu-利用者様の基本情報入力項目となります。必ずご記入ください。 北名古屋市施設予約システムについて 第13条(合意管轄裁判所) kitanagoya.jp/ 新規登録後、「〇〇〇@〇〇」から入力完了のメールが送信されま す。メールが受信できるように設定をお願いします。 本紙的に基づく権利および義務について紛争が生じたときは、本システムまたは施設を 管轄する地方裁判所をもって専属的合意管轄裁判所とすることに合意します。 個人/団体 (※必須) 第14条 (その他) ○個人○団体 利用規約の内容は事前に告知することなく変更されることがあります。変更した 本規約は、インターネットサイト上に表示した時点より、効力を生じるものとします。 利用者名 (※必須) あなたの地域の文化施設やスポーツ施設などを検索したり、利用者 登録をすればすぐに施設の予約ができ、マイページではお気に入り や履歴からも予約することが可能です。 □ 以上の規約に同意する。 ふりがな (※必須) 利用者登録について キャンセル 確認 郵便番号 (※必須) 甲込をするには利用者登録かめ、 予約 ※半角数字で入力してください。 ↓ 利用登録 北名古屋市 施設予約システム 利用登録がお済の方 〒481-8501 愛知県北名古屋市熊之庄御榊60番地 日 ログイン **款話番号** pyright • Kitanagoya-city. All Rights Reserved お知らせ 施設予約システムのトップ 上記のアドレス若しくは、QR 登録情報入力画面にて利用者 新規登録利用規約に同意のう コードから施設予約システム ページの「利用登録」ボタン 情報を入力後、「確認」ボタ え「確認」ボタンを選択 へ移動する。 を選択 ンを選択 32 北名古屋市 施設予約… 🔨 🚿 【ログインID:67982637】様 -1 = -5 北名古屋市施設予約システム 北名古屋市 施設予約システム こちらは北名古屋市 施設予約システムです。 4 入力完了 5 仮登録完了 WEB利用の入力が完了しました。 入力が完了しました。登録されたメールアドレスにメールを送信しま 下記LIPLをクリックの上、仮登録を完了させて 仮登録が完了しました。窓口にて本登録の手続きを行ってください。 した。メールを確認して仮登録を行ってください。 、ださい。 <u>仮登録はこちら</u> 戻る 戻る こしたこう有効期限は 2023-12-18 17:47:26 となります。 有効期限を過ぎますと、このURLからの仮登録 お手続きが出来なくなりますのでご注意くださ このメールに心当たりのない場合は、破棄して 頂けるようお願い致します。 このメールは自動送信されています。 又は担当者)が窓口へお越しください。 北名古屋市 施設予約システム 北名古屋市 施設予約システム 北名古屋市 施設予約システム 届いたメールを開きメール本 入力したメールアドレスに 文の「仮登録はこちら」を選 WEBでの仮登録が完了します。 メールが届きます。

択

|    | 安全ではありません — kitanagoya.mic-asp.jp                  |
|----|----------------------------------------------------|
| 北  | 名古屋市施設予約システム · 1 · · · · · · · · · · · · · · · · · |
|    | 8 利用者 登録情報確認 く<br>サフメニュー                           |
|    | メール通知設定                                            |
|    | システムお知らせ<br>施設お知らせ                                 |
|    | 当選通知<br>落選通知                                       |
| 3  | 金融機関名                                              |
| :  | 支店名                                                |
| 3  | 預金種目                                               |
|    | 普通                                                 |
| J  | 口座番号                                               |
| 1  | 口座名義                                               |
|    | 口座名義カナ                                             |
|    |                                                    |
|    | 戻る登録                                               |
|    |                                                    |
| 入力 | 」情報を確認し、「登録」                                       |
| ボク | メンを選択                                              |

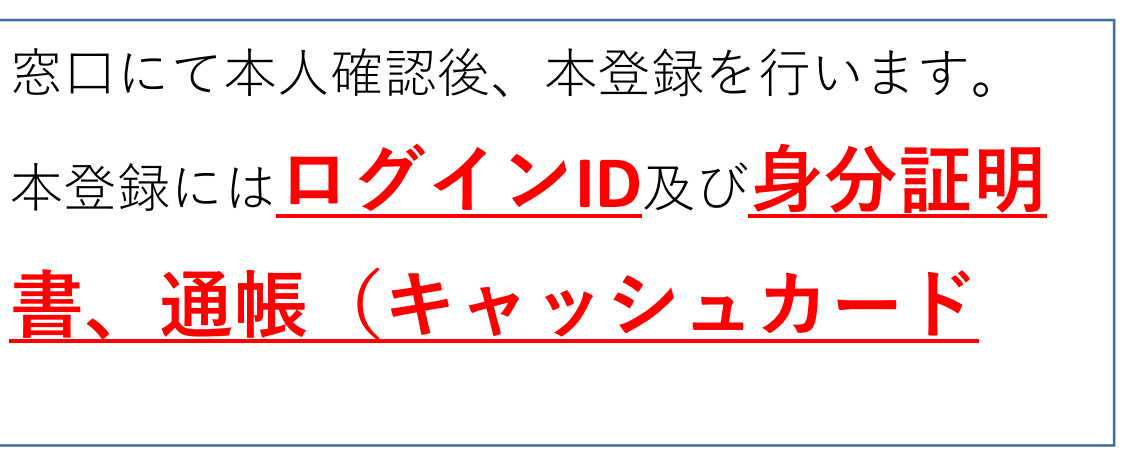

## 代理登録はできません。申請者ご本人(代表者